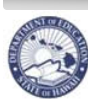

State of Hawaii Department of Education

eHR Substitute Teacher Online Application Guide

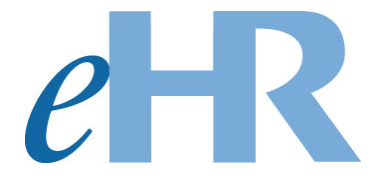

# Substitute Teacher On-line Application Guide

## for SASAs

10-17-2022

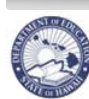

eHR Substitute Teacher Online Application Guide

## Table of Contents

| Automated Email Notification of Applicant Selection | 3      |
|-----------------------------------------------------|--------|
| Check Pre-Employment Forms                          | 4      |
| Access the Process Case                             | 5      |
| Enter in Hiring Details for Applicant               | 6      |
| Create an Action Row<br>Enter Hiring Details        | 6<br>7 |
| Saving/Uploading Documents in eHR                   | 8      |
| Ready to submit                                     | 9      |
| Distribution of the Documents                       | 9      |
| Next Steps                                          | 10     |
| Substitute Teacher Pre-Hire Document Checklist      | 11     |

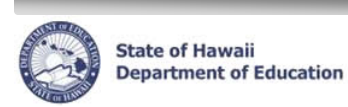

## Automated Email Notification of Applicant Selection

You will receive an automated email from eHR indicating that your administrator has conditionally sponsored an applicant as a substitute teacher for your school. The applicant will be contacting you to submit their pre-employment forms. You will have a pending process case to input the hiring detail information. The automated email will say...

## DO NOT RESPOND TO THIS EMAIL AS IT IS SENT FROM AN UNATTENDED INBOX AND YOU WILL NOT RECEIVE A REPLY

Aloha \_\_\_\_\_,

You have received the "Manage Substitute Teacher Sponsor Approval" for \_\_\_\_\_\_ Process Case Step Key XXXXXXX.

This e-mail was auto-generated to notify you that you have a pending substitute teacher application to review. Click here **to Login to eHR** and click on the *Pending Cases* button to work on this process case.

The applicant will be contacting you to arrange a time to drop off documents. The applicant will need to provide you with the following documents:

- I-9 Form with supporting documents
- Form 600-001 Employment Suitability Check for DOE Employees and Institute of Higher Education Trainees. This form must be signed by an Administrator and returned to the applicant.
- Copy of Tuberculosis (TB) Test
- ERS Form 209 [depending if the applicant indicated if they are a retiree]

Attached is the step-by-step instructions on how to enter in the applicant data.

Mahalo!

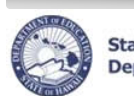

## **Check Pre-Employment Forms**

Check the pre-employment forms for completion.

- **I-9 Form**: Check all supporting documents and confirm that Social Security Number (SSN) and Date of Birth (DOB) are correct. Sign/complete I-9 Form.
- Form 600-001: Administrator must review and sign. Completed form is returned to applicant.
- Copy of Tuberculosis (TB) Test: Test results must be clear
- **ERS 209 Form** (Retirees Only): Complete Part II. The email notification will list if this form is needed. Complete form and attach document in eHR.

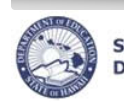

State of Hawaii Department of Education

### Access the Process Case

The application will be in your Pending Cases.

1. In eHR on your home page, click *Go to Pending Cases* on right-hand side.

OR

Using the **Module** drop-down menu at the top, select **Processes.** 

- 2. A list of your pending substitute teacher applications will have a Task Description of **Manage Substitute Teacher Sponsor Approval**.
- 3. Select the application you would like to view and click *Go to Case*.

\*NOTE: If you do not see the process case, click on the box next to "Show All Cases"

| е                              | HR      | Hawaii State<br>Department<br>of Education | Instance:<br>System Da<br>04   | HRTEST1<br>te/Time: Module Processe<br>/18/2018<br>16:01:09 Pendi | s                      | Home<br>Process Curr    | ?<br>ent Employ       | Help X                 |
|--------------------------------|---------|--------------------------------------------|--------------------------------|-------------------------------------------------------------------|------------------------|-------------------------|-----------------------|------------------------|
| Pending Cases                  |         |                                            |                                |                                                                   |                        |                         |                       |                        |
| Filter By Process Case Label V |         |                                            |                                |                                                                   |                        |                         |                       |                        |
| Go                             | To Case | Re-Run With Params Edit Pro                | ocess Lak                      | el   Show All Cases                                               |                        |                         |                       |                        |
| Select                         | Details | Task Description                           | Process<br>Case<br>Step<br>Key | Process Case Label                                                | Process Step<br>Status | Location<br>Description | Last<br>Updated<br>By | Last<br>Update<br>Date |
| ۲                              | + SLow  | Manage Substitute Sponsor Approval         | 30 8453                        | Sub EA Sponsor - L. Smith (451)                                   | Pending Submittal      | Eleele Elem (451)       |                       | 04/18/2018             |
| 0                              | + Show  | Maintain Frojecto I Color Heise            | 3047171                        | PSL 2018 - Eleele Elem (451)                                      | Pending Submittal      | Eleele Elem (451)       |                       | 01/17/2018             |
| 0                              | + Show  | Maintain School Financial Plan (Salaried)  | 3046070                        | FP Sch 2019 - Eleele Elem (451)                                   | Pending Submittal      | Eleele Elem (451)       |                       | 10/30/2017             |
| 0                              | + Show  | Update Position Subject Areas              | 2622955                        | update position detail 601960                                     | Pending Input          | Eleele Elem (451)       |                       | 02/02/2017             |

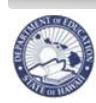

**eHR Substitute Teacher Online Application Guide** Department of Education

## Enter in Hiring Details for Applicant

Based on the Pre-Employment documents gathered, you can enter in the Hiring Details for the applicant.

#### **Create an Action Row**

State of Hawaii

- 1. Click Add Row button.
  - NOTE: Do not change the existing row. A row should be added above the existing row Initiate Suitability Clearance (Openings) / Pending Hiring Details.
- 2. In the Action drop-down menu, select *Initiate Suitability Clearance (Openings)*
- 3. In the Reason drop-down menu, select Work Eligibility Verified
- Click on Hiring Details tab
- 5. Click on Edit Hiring Details button

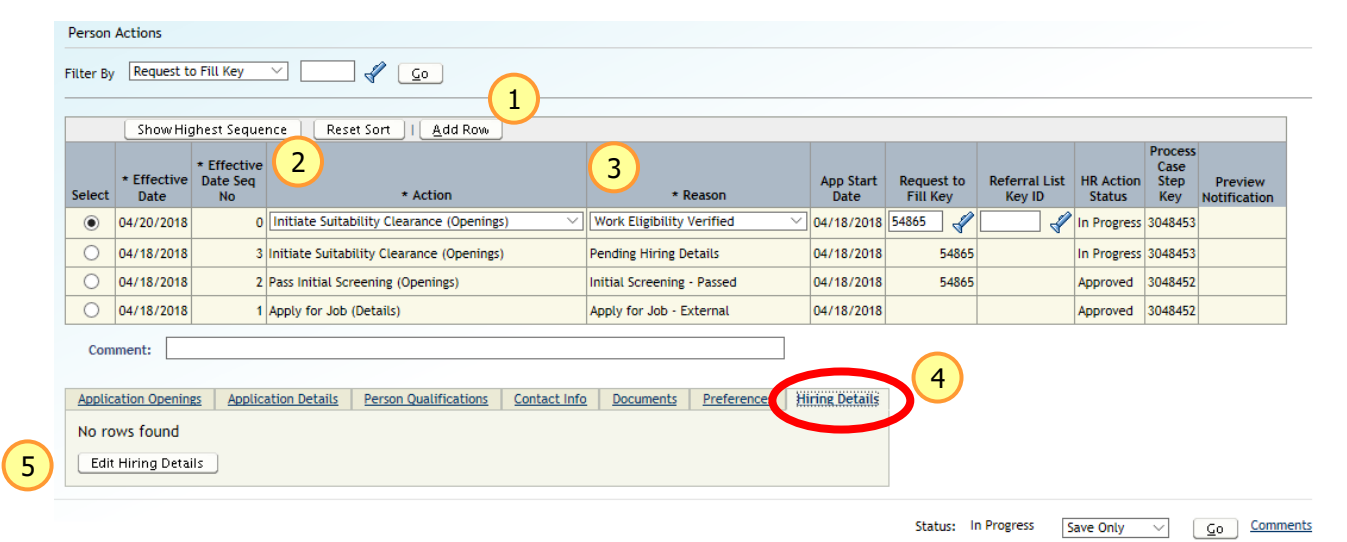

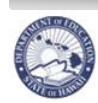

### **Enter Hiring Details**

- 6. Using the verified <u>I-9 Form</u>...
  - a. Type in SSN
  - b. Type in **Date of Birth**
  - c. Indicate whether or not the applicant's **Name** at the top of the screen matches the I-9 Form
- 7. In the Healthcare Details Section...
  - a. In the TB Screening Date field, enter in the TB Clearance Date
- 8. In the I-9 Section...
  - a. In the I-9 Hire Date field, input the date the information on the I-9 form was verified
  - b. In the drop down menus, indicate the documents used to verify for the I-9 form in List A <u>OR</u> List B and C.
- 9. Click on Go to save

| Application Openings                                                                                                    | Application Details                         | Contact Info                     | Documents                            | Hiring Details | Substitute Classifications | Substitutes |  |  |  |
|----------------------------------------------------------------------------------------------------|---------------------------------------------|----------------------------------|--------------------------------------|----------------|----------------------------|-------------|--|--|--|
| If the employee's name does not match the name given in the Contact Info tab, please contact the appropriate unit based on the employee's type: |                                             |                                  |                                      |                |                            |             |  |  |  |
| <ul> <li>Substitute Teachers: TSEAS at 808-441-8400</li> <li>Classified Employees: Classified Employee Transactions at 808-441-8350</li> </ul>  |                                             |                                  |                                      |                |                            |             |  |  |  |
| Also, please enter the p                                                                                                    | erson's Social Security                     | Number without                   | dashes.                              |                |                            |             |  |  |  |
| Pe                                                                                                    | Effective Date:<br>rson Application Key:    | 07/01/2022 00:<br>843245         | 00:06                                |                |                            |             |  |  |  |
| 6 So                                                                                                    | 6 Social Security Number<br>Date of Birth   |                                  |                                      |                |                            |             |  |  |  |
| * Name on File Ma                                                                                                    | tches I-9 Documents?                        | ⊙ Yes ○ No                       |                                      |                |                            |             |  |  |  |
| Healthcare Detai                                                                                                    | ls                                          |                                  |                                      |                |                            |             |  |  |  |
|                                                                                                    | (7) * TE                                    | 3 Screening Date                 | 03/03/2021                           | 120            |                            |             |  |  |  |
| 19 Verifying Docu                                                                                                    | ments                                       |                                  |                                      |                |                            |             |  |  |  |
|                                                                                                    | * I-9 H                                     | ire Date 02/2                    | 5/2021 🔯                             |                |                            |             |  |  |  |
| List A: Identity and Employment Authorization                                                                                                   |                                             |                                  |                                      |                |                            |             |  |  |  |
| List                                                                                                    | B: Employment Autho<br>List C: Establishing | rization Drive<br>Identity Socia | r's License or St<br>I Security Card | ate ID         | ~                          |             |  |  |  |
| Delete Hiring Details                                                                                                    | s Show Audit Inf                            | 0                                |                                      |                |                            |             |  |  |  |

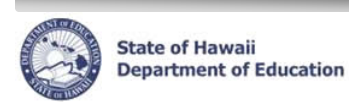

## Saving/Uploading Documents in eHR

For the **ACA Form** and **I-9 Form**, you can store an electronic copy in eHR instead of filing the original in your paper files. You will need to scan and save the documents as a PDF prior to saving the document in eHR.

- 1. Select the Documents tab
- 2. Click the **New Documents** button

|   | <u>Appli</u>  | cation Openings Application Det   | ails Contact Info Documents H          | iring Details                    |                           |
|---|---------------|-----------------------------------|----------------------------------------|----------------------------------|---------------------------|
|   | <u>D</u> eta  | uls                               |                                        |                                  |                           |
|   | Select        | * Document Type ID                | * Document Label                       | * OS File<br>Extension<br>/ Type | Eff Dt<br>Date<br>Display |
|   | ۲             | OLA Auto Gen Applicant Fact Sheet | Applicant Fact Sheet 10017753 - 612859 | Adobe PDF                        | 04/24/2018                |
| 2 | <u>N</u> ew D | ocuments                          |                                        | 1                                |                           |

- 3. Under the **Document Type ID** drop down menu, select the document type that is being uploaded
- 4. In the Document Label text box, type a label indicating what the document is
- 5. In the OS File Extension / Type, select the document's file version
- 6. Click the Browse button
- 7. Select the file that will be uploaded
- 8. Click the **Open** button
- 9. Click the Save button

| Documents                                                                                                    | 9                   |
|----------------------------------------------------------------------------------------------------|---------------------|
| Person Action 3265062                                                                                        | Cancel <u>S</u> ave |
| 3 * Document Type ID:<br>4 * Document Label:<br>5 * OS File Extension / Type:<br>Document Image:<br>Document | <br>]               |

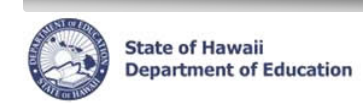

eHR Substitute Teacher Online Application Guide

## Ready to submit

Once you have input all of the hiring details and uploaded all documents, submit the process case.

- 1. In the **Status** drop-down menu located on right-hand side, select **Approve**.
- 2. Click the **Go** button

| e                                             | HR      |                              |                     | lawaii State<br>Department<br>of Education | Pend                       | Module<br>ding <u>Cases</u> | Processes<br><u>Current</u> | Home     Case     Start Process     Current Em | ? Help     X Logout       aployee List     Current Position List |
|-----------------------------------------------|---------|------------------------------|---------------------|--------------------------------------------|----------------------------|-----------------------------|-----------------------------|------------------------------------------------|------------------------------------------------------------------|
| Applic                                        | ant Tra | insaction:                   | 1234567             | 78 Aloha, Mister                           | - Case: 43                 | 38813 5                     | ub leach                    | er Sponsor                                     |                                                                  |
|                                               | (       | Applicant li                 | nfo Ap              | plicant Addl Info                          | atus: In Progress          | Approv                      | • •                         |                                                | Line Go Comments                                                 |
| Filter By Person Application Key V            |         |                              |                     |                                            |                            |                             |                             |                                                |                                                                  |
| Application Questions Modify Application Date |         |                              |                     |                                            |                            |                             |                             |                                                |                                                                  |
| Select                                        | Details | Person<br>Application<br>Key | * App<br>Start Date | Appoint Type                               | * Correspondence<br>Medium | * Person<br>Type            | Application<br>Status       | * Task ID                                      |                                                                  |
| 0                                             | + Show  | 774582                       | 07/01/2020          | Appoint Type Not Found                     | Online                     | Applicant                   | On Hold                     | External Substitute Teacher Application        |                                                                  |

## **Distribution of the Documents**

Once you have submitted the process case, you will need to store/distribute the documents accordingly.

- **I-9 Form**: If scanned into eHR, destroy document. If not, then store document in school's personnel file for the employee.
- Form 600-001: Completed form (signed by Administrator) return to applicant.
- **Copy of Tuberculosis (TB) Test**: If scanned into eHR, destroy document. If not, then store document in school's personnel file for the employee.
- ERS 209 Form (Retirees Only): Complete Part II and send to ERS. A copy should be scanned into eHR.

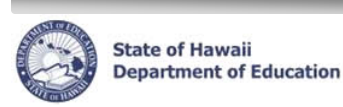

## **Next Steps**

Once you have submitted the process case, the applicant will be notified that Employee Background Check Unit will be conducting background checks and contacting the applicant if a fingerprint appointment is needed.

- **Fingerprint Needed.** The applicant will receive an automated email that will be contacted by the district office to set up a fingerprinting appointment. The applicant will need to bring the Form 600-001 to their appointment.
- **No Fingerprint Needed.** TSEAS will be notified to process. Once the Form 5 has been generated, the applicant will receive an automated email indicating they have completed the application process and how to register/access SmartFindExpress.

You and your Administration will also be receiving an automated email notification when the applicant has completed the process and is now eligible to substitute teach. The substitute teacher will not be available to be placed into a job in SmartFindExpress until the next day.

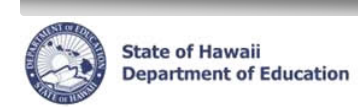

eHR Substitute Teacher Online Application Guide

## **Substitute Teacher Pre-Hire Document Checklist**

| <u>Forms</u>              | <u>What to do/check?</u>                                                    | <u>Where does it go?</u>                                    |  |  |
|---------------------------|-----------------------------------------------------------------------------|-------------------------------------------------------------|--|--|
| Form 600-001              | Administrator must review form and sign.                                    | Return completed form to applicant                          |  |  |
| Form I-9                  | Check all supporting documents.<br>Verify Name, SSN, DOB.<br>Complete form. | Scan into eHR or store in<br>EPF                            |  |  |
| Copy of TB Clearance      | Check for TB clearance.                                                     | Scan into eHR or store in EPF                               |  |  |
| ERS 209 (only if retiree) | Complete Part II                                                            | Original to ERS.<br>Scan a copy into eHR or<br>store in EPF |  |  |